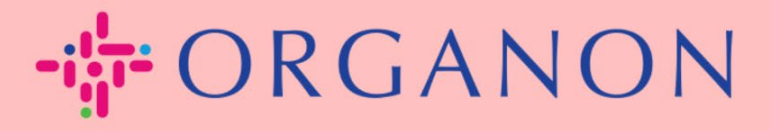

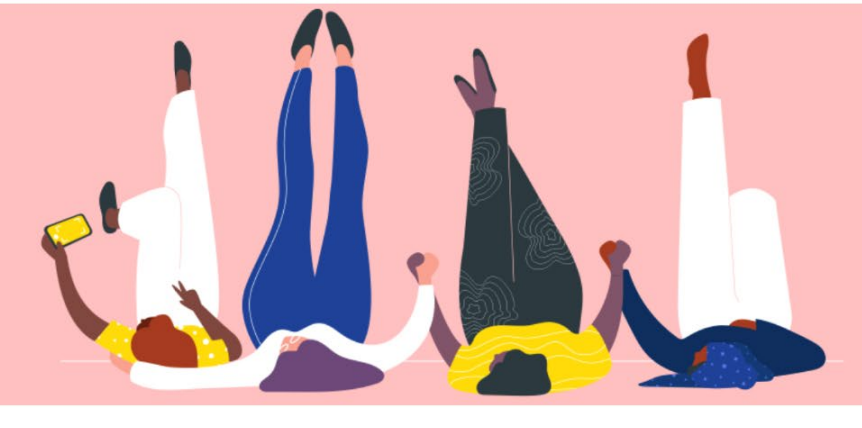

## Cómo gestionar las órdenes de compra <sub>Guía práctica</sub>

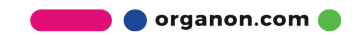

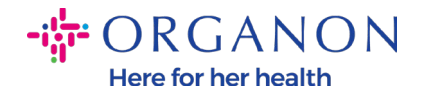

## Cómo gestionar las órdenes de compra en la plataforma de proveedores de Coupa

Cada vez que Organon crea una orden de compra, el proveedor podrá verla en su cuenta de Coupa. Además, se enviará automáticamente una notificación con la orden de compra al contacto de correo electrónico de la orden de compra del vendedor almacenado en nuestros datos maestros.

 Inicie sesión en el Portal de proveedores de Coupa con Correo electrónico y Contraseña

| Iniciar sesión                                |  |
|-----------------------------------------------|--|
| Correo electrónico                            |  |
| • Contraseña                                  |  |
|                                               |  |
| ¿Ha olvidado la contraseña?                   |  |
| Iniciar sesión                                |  |
| ¿Es su primera vez en Coupa? CREAR UNA CUENTA |  |

 Seleccione Ordenes y luego Seleccionar Cliente de la lista desplegable. Use la barra de búsqueda para encontrar una orden de compra específica y haga clic en el número de la orden de compra

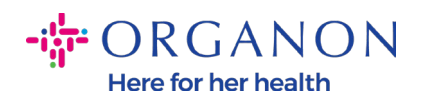

| <b>coupa</b> supplier portal                                |                                |                     |                          | IZABELL                                 | A - NOTIFICACIONES           | 1 AYUDA  |
|-------------------------------------------------------------|--------------------------------|---------------------|--------------------------|-----------------------------------------|------------------------------|----------|
| Inicio Perfil Órdenes H                                     | lojas de servicio/hora         | is ASN F            | acturas Catálogos        | Rendimiento empresarial                 | Abastecimiento               |          |
| Complementos Configuraciór                                  |                                |                     |                          |                                         |                              |          |
| Órdenes Líneas de pedido Devo<br>Entregas prometidas Envíos | luciones Cambios de            | órdenes Camb        | ios de líneas de órdenes | Confirmaciones de pedidos Línea         | s de confirmación del pedido | )        |
|                                                             |                                |                     |                          | Seleccionar cliente organo              | n-uat -                      |          |
| Órdenes de comp                                             | ra                             |                     |                          |                                         |                              |          |
| Instrucciones del cliente                                   |                                |                     |                          |                                         |                              |          |
| Example text - this is set on your Compa                    | any Information setup pag      | e and will be displ | ayed for CSP and SAN sup | pliers on the Purchase Order list page} |                              |          |
| Haga clic e                                                 | n la acción 邉 Acc              | ión para ace        | ptar la orden de co      | mpra y crear una factura co             | on sus datos                 |          |
| Exportar a 👻                                                |                                |                     |                          | Ver Todo                                | ♥ 9500001265                 | ₽.       |
| Mostrar resultados para 9500001265 ×                        |                                |                     |                          |                                         |                              |          |
| Número de OC Fecha de la orden                              | Estado                         | Reconocido en       | Artículos                | Comentarios sin responder               | Total Asignado a             | Acciones |
| <u>9500001265</u> ; 4/01/23                                 | Cerrado de forma<br>provisoria | Ninguno/a           | Line 1                   | No                                      | 1.000,00<br>ILS              |          |

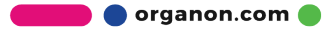

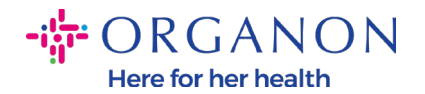

**3.** Seleccione el botón **Confirmada** en caso de que esté alineado con la compra

Seleccionar cliente

organon-uat ·

| Orden de compra n.º 950000                                                                                               | )1265                           |                                 |                          |             |                          |  |  |
|----------------------------------------------------------------------------------------------------|---------------------------------|---------------------------------|--------------------------|-------------|--------------------------|--|--|
| No se confirmó la orden.                                                                                                 |                                 |                                 |                          |             | ×                        |  |  |
| 🔅 Información general                                                                                                    |                                 |                                 |                          |             |                          |  |  |
| Estado Cerrado de forma provisoria - Envío p<br>electrónico<br>Fecha de la orden 24/01/23<br>Fecha de revisión 24/01/23  | por correo                      | Dirección                       | de envío                 |             |                          |  |  |
| Solicitante jyoti patil                                                                                                  |                                 | Т                               | érminos DA               |             |                          |  |  |
| Correo electrónico                                                                                                    | Ę                               | 쫫 Rastreo del envío             |                          |             | 🖨 Agregar                |  |  |
| Plazo de pago Z581-1 month after end of invoice dat<br>Datos adjuntos Ninguno/a<br>Confirmad D<br>Asignado a Seleccionar | e month – S                     | in rastreo del e                | nvío.                    |             |                          |  |  |
| 💻 Líneas                                                                                                    |                                 |                                 |                          |             |                          |  |  |
|                                                                                                    | Avanzado                        | Buscar                          | ₽                        | Ordenar por | Número de línea: 0 → 9 🖌 |  |  |
| 1 Tipo Artículo                                                                                                    |                                 | Precio<br>1.000,00              | <b>Total</b><br>1.000,00 |             | Facturado<br>1.000,00    |  |  |
| * Fecha límite Número de pieza del proveedor No<br>31/01/23 Ninguno/a Ni                                                 | ombre del fabricante<br>nguno/a | <b>Número de j</b><br>Ninguno/a | pieza del fabi           | ricante     |                          |  |  |

**Nota:** si necesita agregar fondos adicionales o consultar sobre una orden de cambio, comuníquese con el solicitante. Su información de contacto estará disponible en la orden de compra que recibió.

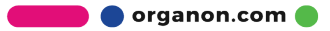